# SSH-client instellen voor Cisco Threat Gridapplicatie

## Inhoud

Inleiding Probleem Oplossing Putty SecureCRT

# Inleiding

Dit document beschrijft hoe u verschillende SSH-clients kunt configureren voor een correct werk met Cisco ThreatGrid-applicatie via SSH.

## Probleem

SSH-client geeft onjuiste pseudo-afbeeldingen weer wanneer deze wordt aangesloten op Cisco ThreatGrid-applicatie.

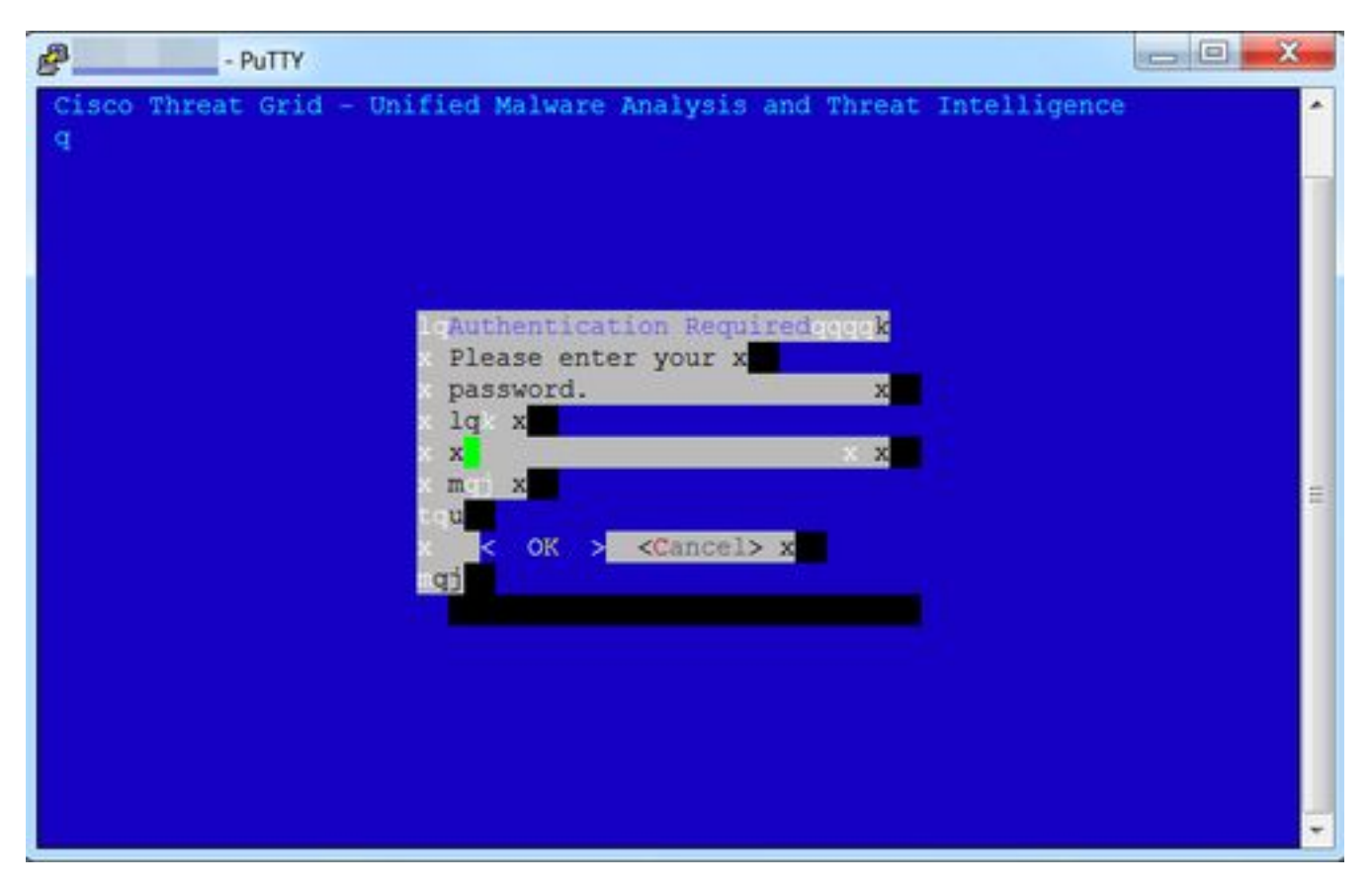

## Oplossing

#### Putty

Stap 1. Selecteer **DEC-MCS** als het **Remote-teken** onder **PuTTY-configuratie -> Venster -> Vertaling**, zoals in de afbeelding.

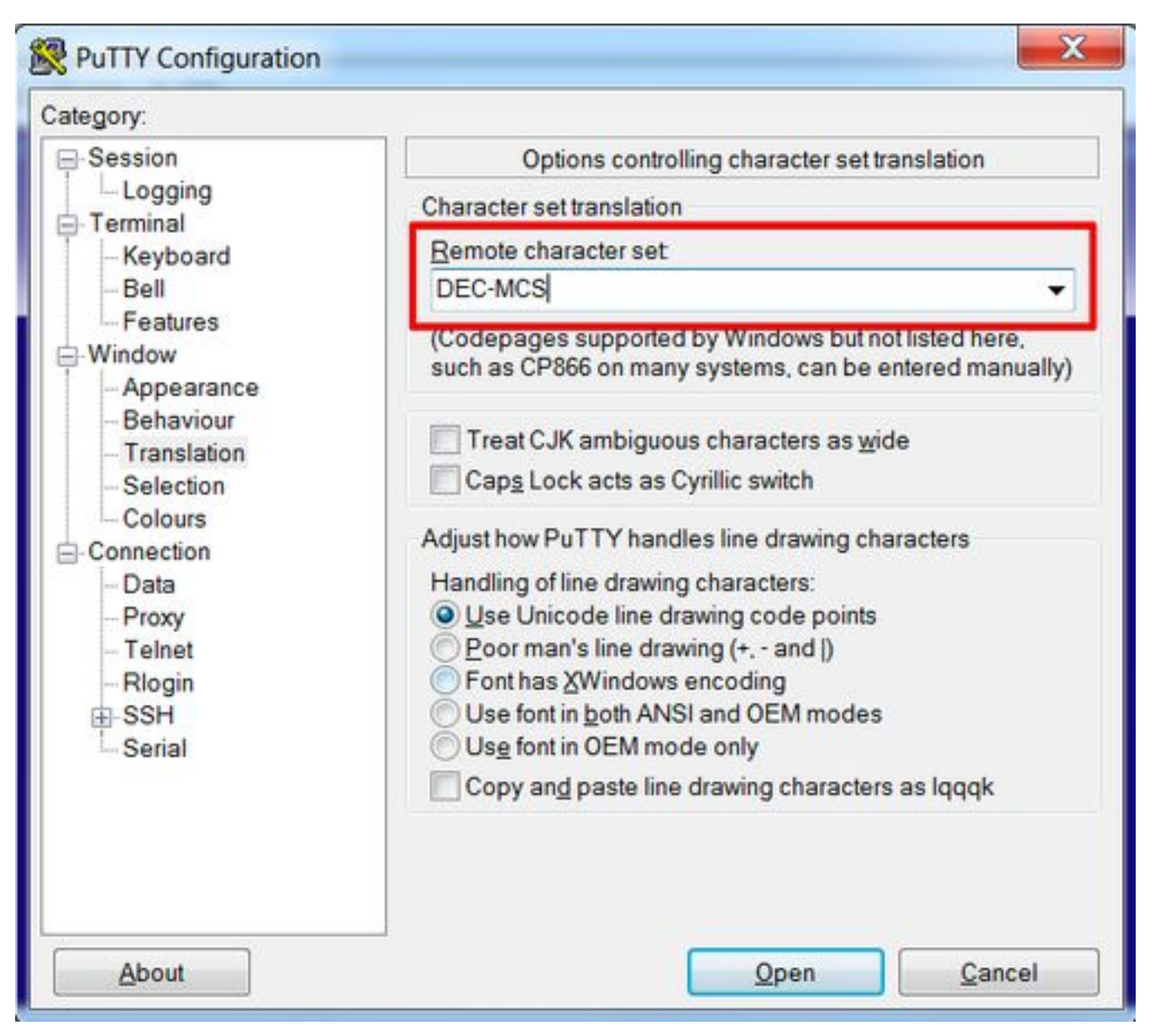

Stap 2. Voer **putty** in als **string** van het **terminaltype** onder **PuTTY-configuratie -> Connection -> Data**, zoals in de afbeelding getoond.

| Session   Data to send to the server     Logging   Login details     Keyboard   Auto-login username     Bell   When username is not specified:     Features   Prompt     Window   Appearance     Behaviour   Terminal details     Selection   Ierminal-type string     Colours   Selection     Environment variables   Environment variables |
|----------------------------------------------------------------------------------------------------|
| − Data   − Proxy   − Telnet   − Rlogin   ● SSH   ● Serial                                                                                                    |

Stap 3. Open de geconfigureerde sessie.

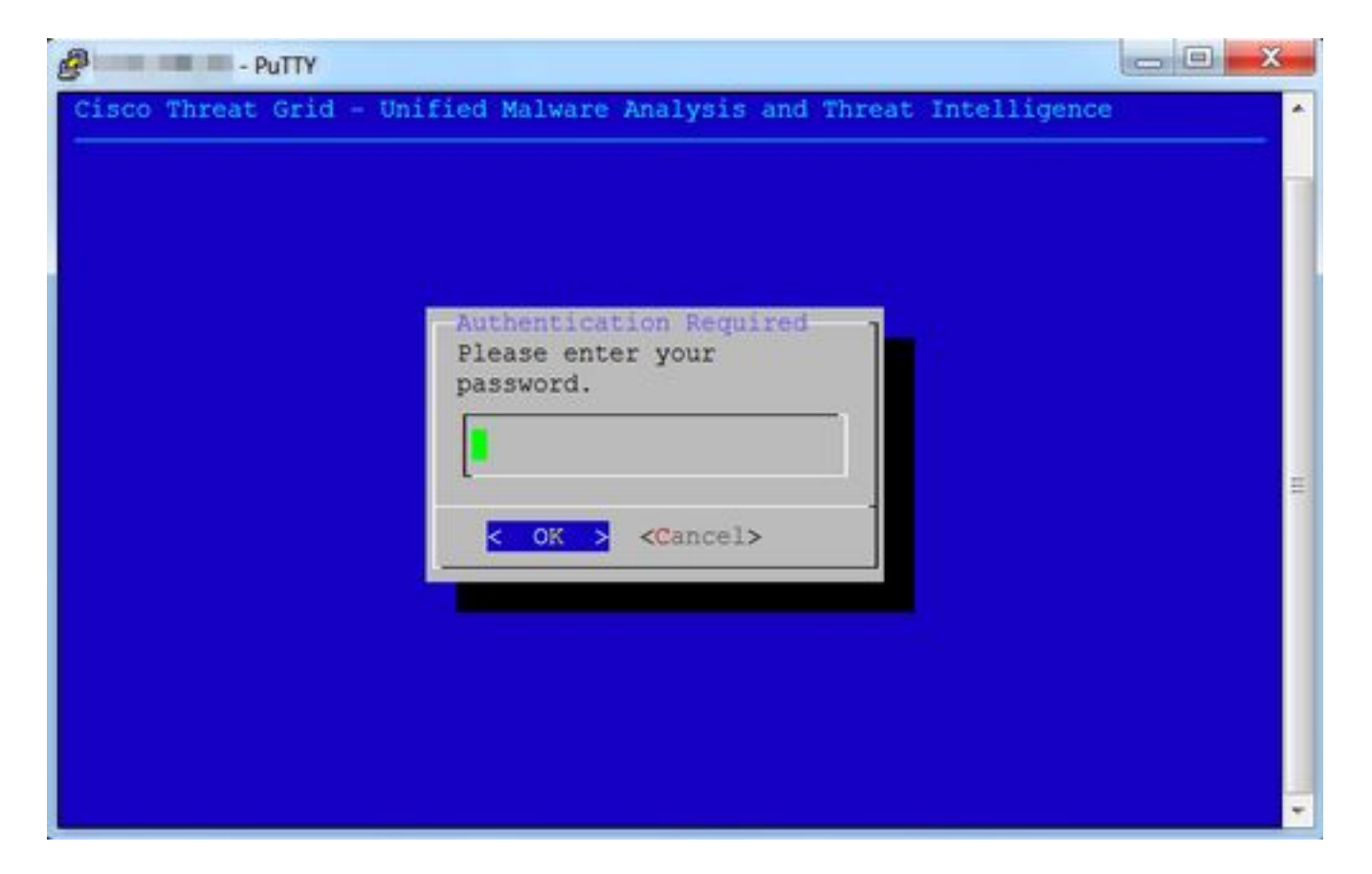

#### SecureCRT

Stap 1. Selecteer **Linux** als de terminal onder Session Opties -> Terminal -> Emulation, zoals in de afbeelding.

| * Connection                                 | - Freedomine                                  |                                                                    |  |
|----------------------------------------------|-----------------------------------------------|--------------------------------------------------------------------|--|
| Logon Actions<br>T SSH2<br>SFTP Session      | Terminal: Linux 💿 🖾 ANSI Color                |                                                                    |  |
| Advanced<br>Port Forwarding<br>Remote/X11    | Select an alternate keyboard emuli<br>Linux 0 | ation                                                              |  |
| * Terminal                                   | Size                                          | On resize                                                          |  |
| Modes<br>Emacs<br>Mapped Keys<br>Advanced    | Logical rows: 24<br>Logical columns: 256      | Synchronize view to size<br>Scale the font<br>Retain size and font |  |
| Window<br>Log File<br>Printing<br>X/Y/Zmodem | Scrollback buffer: 2000                       |                                                                    |  |
|                                              | _                                             | Cancel OK                                                          |  |

Stap 2. Open de geconfigureerde sessie.

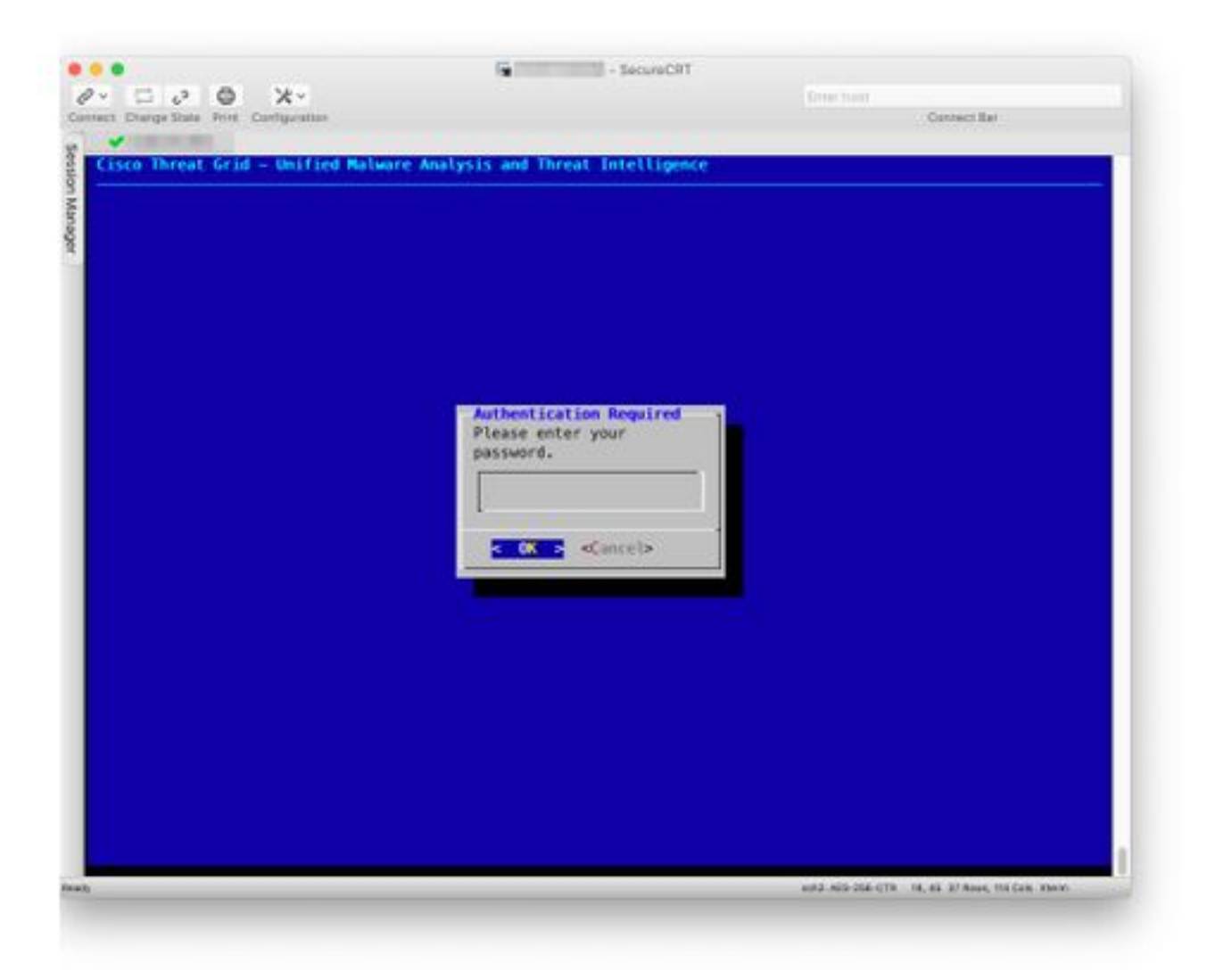